## وزارة البيئة والمياه والزراعة

Ministry of Environment Water & Agriculture

المملكة العربية السعودية Kingdom of Saudi Arabia

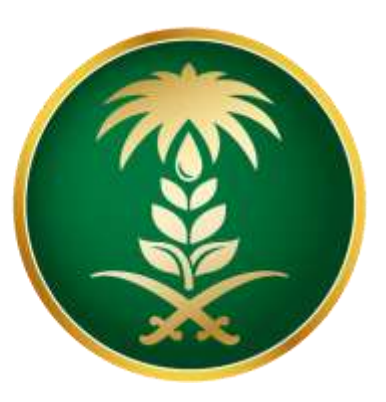

## دليل المستخدم للإستلام التعميد (أمر الشراء) وقبوله أو رفضه

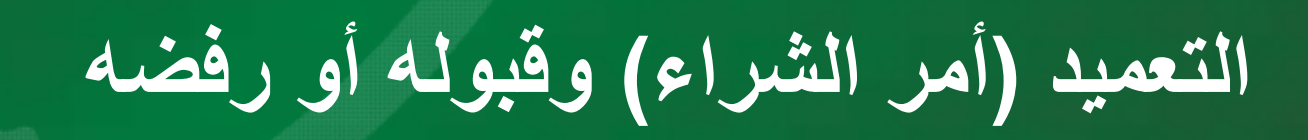

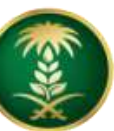

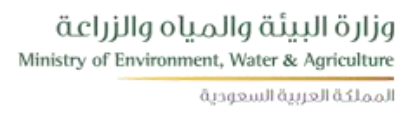

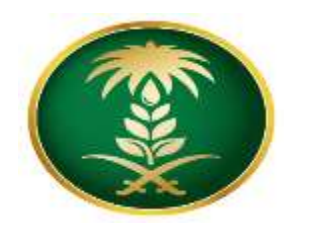

كيفية دخول المورد على الحساب الخاص به

1- يتم تسجيل الدخول الى بوابة الموردين من خلال موقع الوزارة الرسمي وسيظهر التالي:

|                              | قم بإدخال إسم المستخدم<br>(رقم السجل التجاري) | ORACLE |
|------------------------------|-----------------------------------------------|--------|
| تخدم                         | اسم ال                                        |        |
| info@mayadi                  | du.sa                                         |        |
|                              | كلمة ا                                        |        |
|                              |                                               |        |
| ييل الدخول<br>من الدين<br>يا | قم بإدخال كلمة المرور<br>مستعد                |        |
| وصول                         | صلاحيه                                        |        |
|                              | <u>لا مي</u>                                  |        |
|                              | اللغة                                         |        |
|                              | الحربية                                       |        |
|                              |                                               |        |

2- يجب إدخال إسم المستخدم وكلمة المرور الخاصة بالمورد.

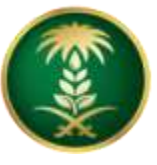

وزارة البيئة والمياه والزراعة Ministry of Environment, Water & Agriculture

المملكة العربية السعودية

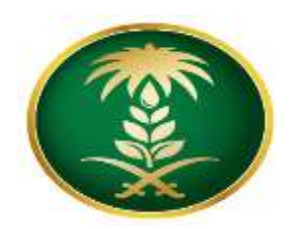

## الصفحة الرئيسية - أوامر التعميد أمر الشراء

| E-Business مبدوعة ORACLE              |                                                                                                 |                   | EDU.SA الم المحيل الدخول ياسم EDU.SA الم محيل الدخول ياسم الم                                                | INFO@MAYADIN | ?           |
|---------------------------------------|-------------------------------------------------------------------------------------------------|-------------------|----------------------------------------------------------------------------------------------------|--------------|-------------|
| ن عن المؤسسة البرامج التاريبية        |                                                                                                 | تفضيلات عرض تنائع | ا <u>م</u> لیو<br>جنگی                                                                                       |              |             |
| الصفحة الرئيسية                       |                                                                                                 |                   |                                                                                                    |              |             |
| المستكشف<br>2 الإعداد التسخصي         | تخصيص "كائمة المل"<br>قائمة العمل<br>تحصيص "وطنية فائمة عمل التبليدك"<br>تحصيص "كائمة التبليدك" |                   |                                                                                                    | اللمة        | ة الإشعارات |
| المدافسات                             |                                                                                                 | التوع 🗠           | الموضوع 🛆                                                                                                    | مرسل 💌       | مىندق 🛆     |
| المالية) العرض ( المشتريات / المالية) | Employee A, A                                                                                   | ي.<br>تشر المصادر | ۔<br>You are invited: RFQ 16235 (مداملة شراء مباشر للإختيار 001)                                             | 09-11-14     | .07-12-14   |
| المستحد الرئيسية المورد               | Employee A, A                                                                                   | اعتماد أمر الثراء | فناع الزراعة - Standard Purchase Order 5100000009, 0 - هناع الزراعة - Standard Purchase Order 51000000009, 0 | 07-11-14     |             |
| 2                                     | Employee A, A                                                                                   | نثر العمالان      | You are invited: RFQ 2017/15239 (tst rfq<br>3333333333333333333333333)                                       | 07-11-14     | .28-12-14   |

بعد إدخال إسم المستخدم وكلمة المرور ستظهر الصفحة الرئيسية للمورد ، تحتوي على : • تحتوي الصفحة الرئيسية : 1- قائمة الإشعارات الخاصة بالمورد. 2- الصلاحيات الخاصة بالمورد. 3-للدخول إلى العقود أو أوامر التعميد إضغط على (قائمة العرض المشتريات / المالية – الصفحة الرئيسية).

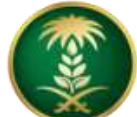

قزارة البيئة والمياه والزراعة Ministry of Environment, Water & Agriculture المملكة العربية السعودية

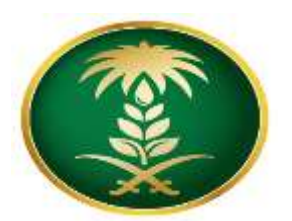

إستلام التعميد (أمر الشراء)

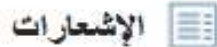

من قائمة الإشعارات إضغط على الرابط الذي يتطلب موافقتك (قبول أو رفض التعميد / أمر الشراء)

|                     |                                               | •\$P ≥ 11                          |
|---------------------|-----------------------------------------------|------------------------------------|
| 22 17:36 10-11-1438 | Standard Purchase Order 5100000               | الموضوع<br>الماء الار اعة - 0 0180 |
| 21:43:23 10-11-1438 | Standard Purchase Order 5100000 سالب (معادلة  | عطاع الزرباعة - 0016.0             |
| 14:28:08 09-11-1438 | اء القياسي 5100000014,0 مصلك احتمادتك         | قطاع الزراعة - أمر الشر            |
| 12:37:40 09-11-1438 | Standard Purchase Order 5100000 سطاب اعصاداته | سلاع الزراعة - 0012,0              |
| 23:10:47 07-11-1438 | Standard Purchase Order 51000000              | ملاع الزراعة - 0 ,000              |
| الخاصة بالمورد      |                                               |                                    |
|                     |                                               | 2 M                                |
| تاريخ الطلب         | الوصف                                         | رقم أمر الشراء                     |
| 22:17:14 10-11-1438 |                                               | 5100000018                         |
| 21:42:34 10-11-1438 | Test Award by line                            | 5100000016                         |
| 14:27:20 09-11-1438 | Test ABC1234567890                            | 5100000014                         |

- الشاشة تظهر بها كل الاشعارات الخاصة بالمورد ، أيضا تحتوى على كل أوامر الشراء/ التعميد
- من قائمة الإشعارات إضغط علي الرابط الذي يتطلب موافقتك (قبول أو رفض التعميد / أمر الشراء)

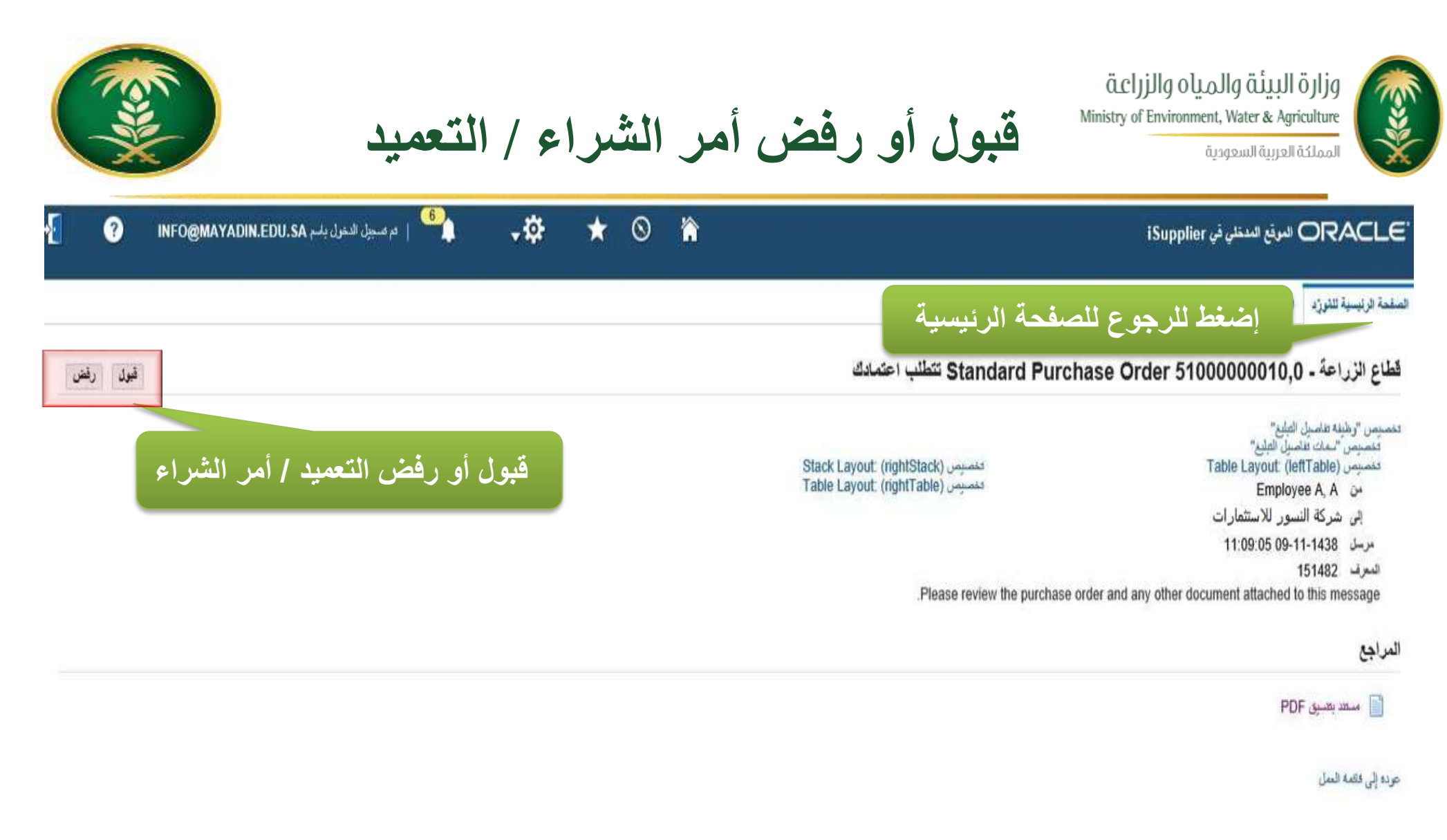

إضغط قبول لقبول أمر الشراء / التعميد
 إضغط رفض لرفض أمر الشراء / التعميد

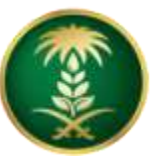

وزارة البيئة والمياه والزراعة Ministry of Environment, Water & Agriculture

المملكة العربية السعودية

الإطلاع على أمر الشراء / التعميد

| 📃 الإشعارات             |                                               |                                                      |
|-------------------------|-----------------------------------------------|------------------------------------------------------|
|                         |                                               | قاتمة الإشعارات                                      |
| • 🕸 🖻 🗢 🐹               |                                               |                                                      |
| الموضوع                 |                                               | التاريخ 🗠                                            |
| قطاع الزراعة - 018,0    | Standard Purchase Order 51000000 مسلب (مصادلك | 22:17:36 10-11-1438                                  |
| علاع الزراعة - 016,0    | Standard Purchase Order 51000000 عطاب (مصادقه | 21:43:23 10-11-1438                                  |
| قطاع الزراحة - أمر الشر | راء القياسي 5100000014,0 مطلب اعتمادك         | 14:28:08 09-11-1438                                  |
| فطاع الزراعة - 012,0    | Standard Purchase Order 51000000 سطلب اعصادات | 12:37:40 09-11-1438                                  |
| عطاع الزراعة - 0 ,000   | Standard Purchase Order 51000000              | 23:10:47 07-11-1438                                  |
| التعامي<br>التعامي      | بد / اوامر الشراء                             | إضغط على رقم امر الشراء<br>للإطلاع على بياناته كاملة |
| رقم أمر الشراء          | الوصف                                         | تد بغ الطاب                                          |
| 5100000018              |                                               | 2:17:14 10-11-1438                                   |
| 5100000016              | Test Award by line                            | 1:42:34 10-11-1438                                   |
|                         |                                               |                                                      |

- الرجوع للصفحة الرئيسية.
- إضغط على رقم أمر الشراء للإطلاع على بياناته كاملة.

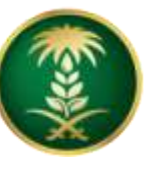

المملكة العربية السعودية

الإطلاع على أمر الشراء / التعميد

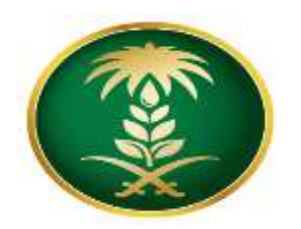

|                     | OR/                             | وقع الملقا        | ئي في upplier     | iSt                |                     |                                   |                              |             | 0       | *      | - 19:           |           | دم عسبيل الدعول ياسم \ | ADIN.EDU.SA      | INFO@MAYAI        | ?        |     |
|---------------------|---------------------------------|-------------------|-------------------|--------------------|---------------------|-----------------------------------|------------------------------|-------------|---------|--------|-----------------|-----------|------------------------|------------------|-------------------|----------|-----|
| منحة ا<br>واهر ا    | الرئيسية ل<br>الشراء            | شون:د<br>۱۷۱      | الطليات<br>فاقيات | الأساء<br>المطالبا | قلام ا<br>بات المال | المالية<br>ية / المستخلصيات       | المشتريات السابقة            | مديلات محد  | ه الاجر | el     |                 |           |                        |                  |                   |          |     |
| بك: اومر<br>د در ام | ر اشراء ><br>مة ودعم ق          | ى: 103            | 20171001          | . 0 (יע            | لإجمالي (           | (SAR 285,000.00                   |                              |             |         |        |                 |           | -st                    | ماءات الثارسة    |                   | تدب ان   |     |
| ar ==<br>ات الطا    | s<br>Ļ                          |                   |                   |                    |                     | •                                 |                              |             | الب     | بيائات | ت الرئيس        | ية للت    | ميد                    |                  |                   |          |     |
| نام                 |                                 |                   |                   |                    |                     |                                   | -                            |             |         |        |                 |           | الإهمالي               |                  |                   |          |     |
|                     |                                 | DE 000 0          |                   |                    |                     |                                   | الشروط والبنود               |             |         |        |                 |           |                        | الإجمالي 0       | 285,000.00        |          |     |
|                     | الدرد                           | 6.N               | 20                |                    |                     |                                   | شروط السداد افررع            |             |         |        |                 |           |                        | محتمد 0          | 0.00              |          |     |
|                     | يد في المارد                    | Contraction of    | CUX               |                    |                     |                                   | 1923                         |             |         |        |                 |           | A                      | ىمرر تەقتورە ()  | 0.00              |          |     |
|                     | سک فیرد                         | مد عندالله        |                   |                    |                     |                                   | غوب                          |             |         |        |                 |           | محرر ک                 | ەقتورە مىشىكە 10 | 0.00              |          |     |
|                     | العقوران                        | ارياض             |                   |                    |                     |                                   | تىروط الشمن<br>بر الله الشمن |             |         |        |                 |           |                        | ىڭمة جارية (0    | 0.00              |          |     |
| تقاصيل              | ، أمر الشراء                    | 1                 |                   |                    |                     |                                   |                              |             |         |        |                 |           |                        | f                |                   | ~        |     |
| اخصبو<br>مصبوس      | س "اهامیل ام<br>, "اهامیل امر ا | الشراء"<br>الراء" |                   |                    |                     |                                   |                              |             |         |        |                 |           | صيل البنو              | د او جا          | جدول ال           | ميات     |     |
| ادیم<br>اطهار کا    | ل<br>الغاسول إ يا               | اء كل الغام       | - يل              |                    |                     | 1.010.000                         |                              |             |         |        |                 |           |                        |                  |                   |          |     |
| التقاصم             | يل السطر 🔺                      | اللوع             | الصنف/أمر الشه    | ىغل صنق            | ف المورد            | البهان                            |                              | وحدة القياس | الكمية  | السعر  | السمات المرثيطة | الميلغ    | الميلغ المدفوع مقدشا   | محرر له قانورة   | رة مقدمًا الموققة | المرفقات | الم |
| ۹                   | 1                               | بمنالح            |                   |                    |                     | عفيد وررش المعل لمشروع تطوير      | الماعلين بمكلب محقيق الرؤية  | -           | 1       | 90000  |                 | 90,000.00 |                        |                  | C.18              |          |     |
| 4                   | 2                               | يمدالع            |                   |                    |                     | التقويم الدمدي لمشروع تطوين الماء | لون بمكتب تحفرق الرؤية       | 446         | 1       | 80000  |                 | 80,000.00 |                        |                  | C44               |          |     |
|                     |                                 |                   |                   |                    |                     |                                   |                              |             |         |        |                 |           |                        |                  |                   |          |     |
| 4                   | з                               | بمماقع            |                   |                    |                     | معالجه الثغرات لمشربوع فطويرر ال  | ماملين بمكتب تمقيق الرؤية    | مندد        | 1       | 58000  |                 | 58,000.00 |                        |                  | ⊂:#               |          |     |

• يمكن الإطلاع على كل بيانات أمر الشراء / التعميد الأساسية والبنود.